## Versturen spirometrie vanuit CareFusion

1. Open in menubalk vanuit Gegevens

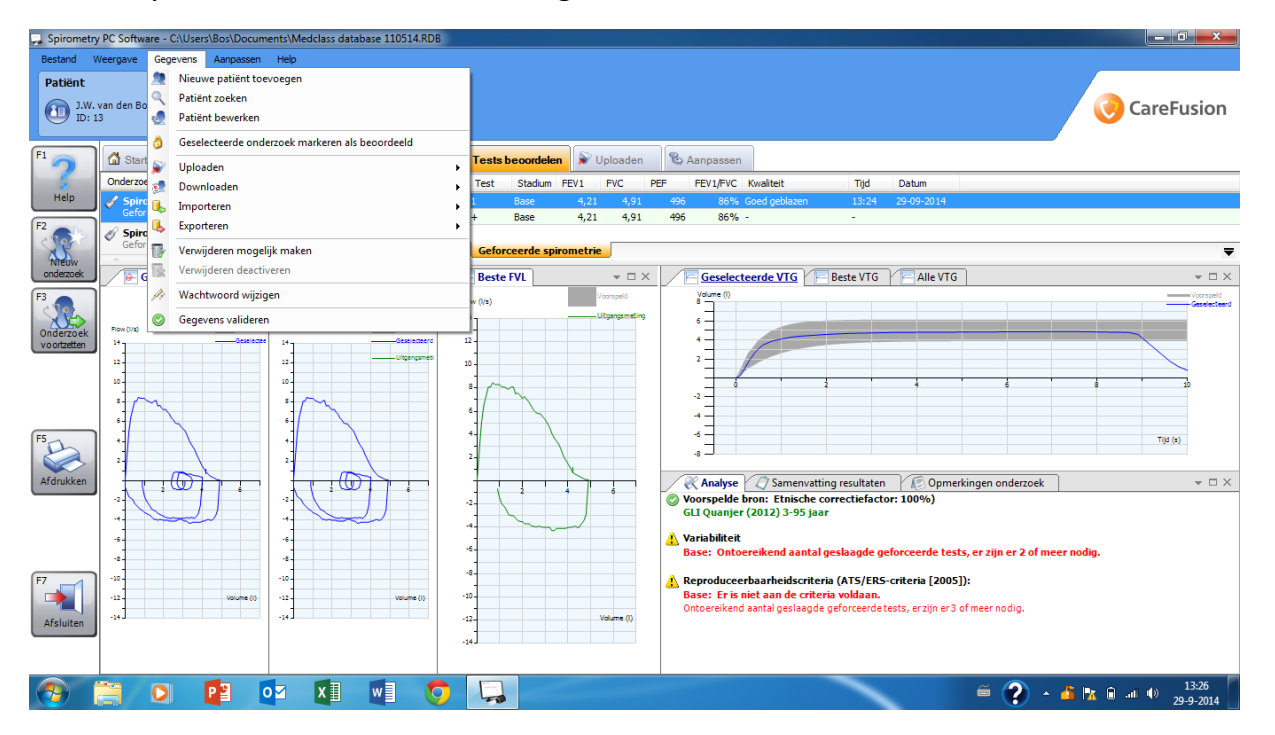

2. Ga naar Exporteren > geselecteerde bestanden > Geslecteerd onderzoek exporteren naar Word bestand.

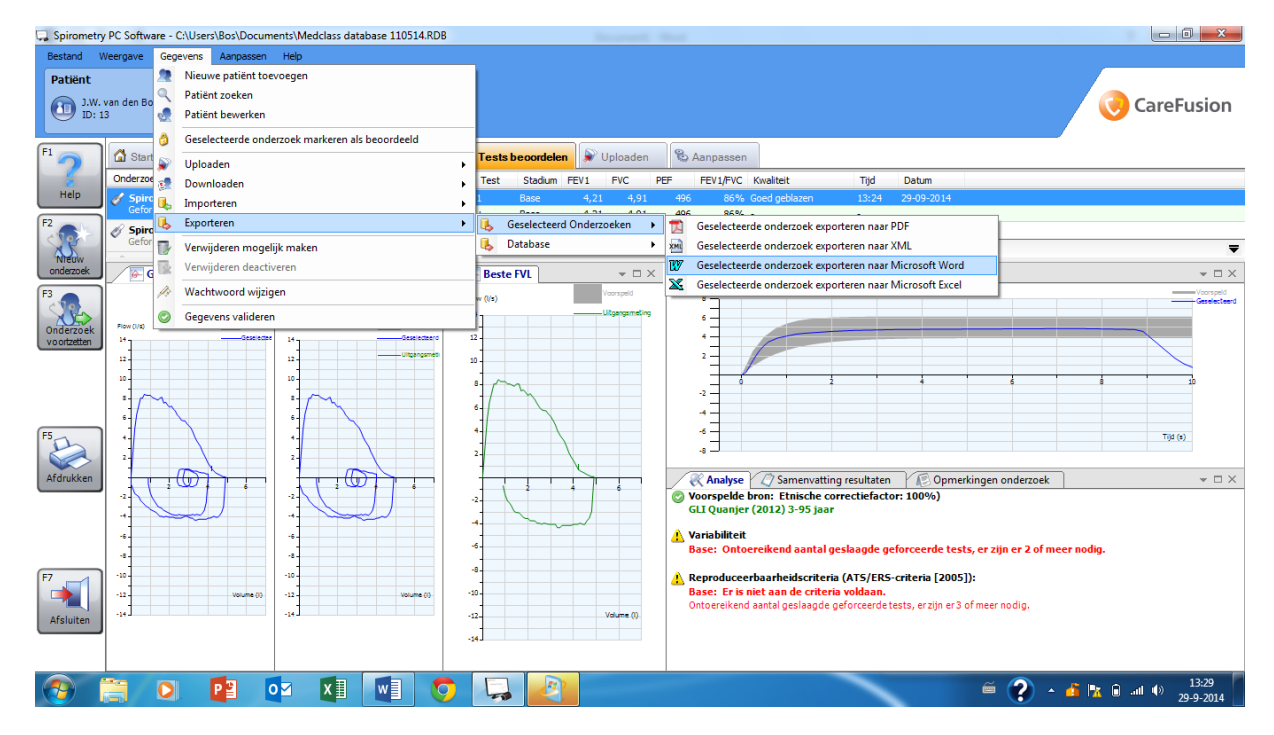

- 3. Open vanuit Word het bestand. Voeg zo nodig informatie toe en verwijder naam patient.
- 4. Sla Word bestand op en verstuur deze indien nodig.